# LAN-IQ SDR Graphic User Interface description

# **Table of Contents**

| 1.   | Main screen, BB spectrum             | 1 |
|------|--------------------------------------|---|
| 2.   | Settings screen                      | 6 |
| 3.   | Gain/Vol. controls1                  | 6 |
| 4.   | Modulation submenu1                  | 8 |
| 4.1. | Analog modulations submenu1          | 8 |
| 4.2. | Digital modes submenu1               | 9 |
| 5.   | Band , Memory structure and submenu2 | 1 |
| 5.1. | Memory cells structure2              | 1 |
| 5.2. | Band submenu2                        | 4 |
| 5.3. | Memory submenu2                      | 6 |
| 6.   | Screen settings submenu2             | 8 |
| 7.   | Frequency input3                     | 3 |
| 8.   | Manual Notch filter3                 | 6 |

# 1. Main screen, BB spectrum

The two screenshots of Main menu screen as provided on Figure 1-1 for AM mode and Figure 1-2 for WFM mode.

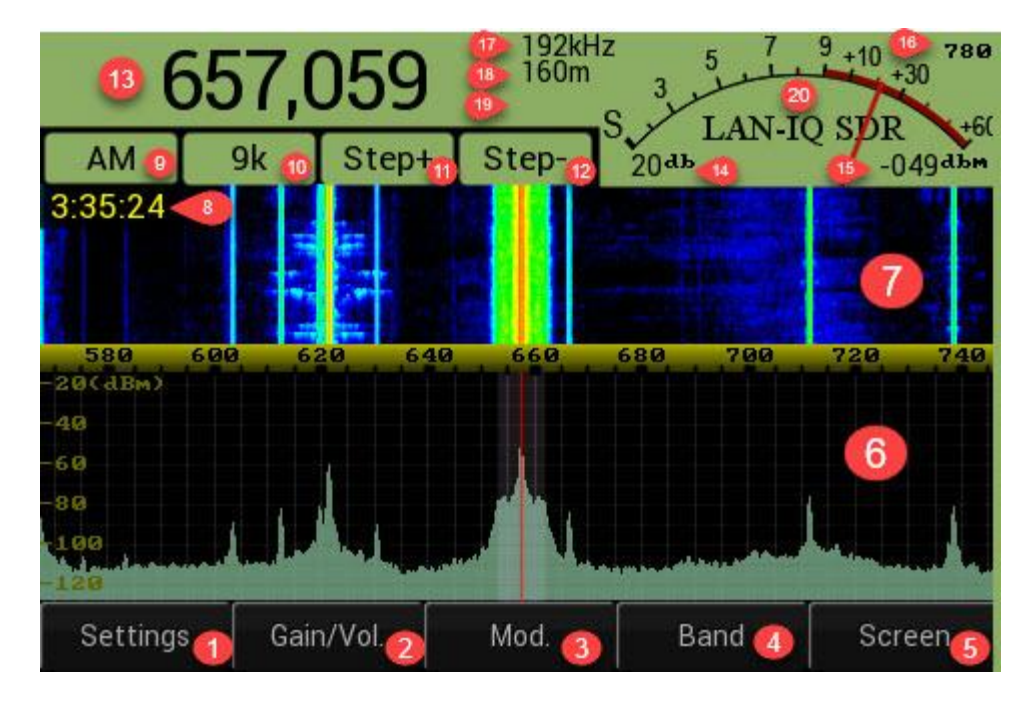

Figure 1-1 Main screen BB spectrum AM mode

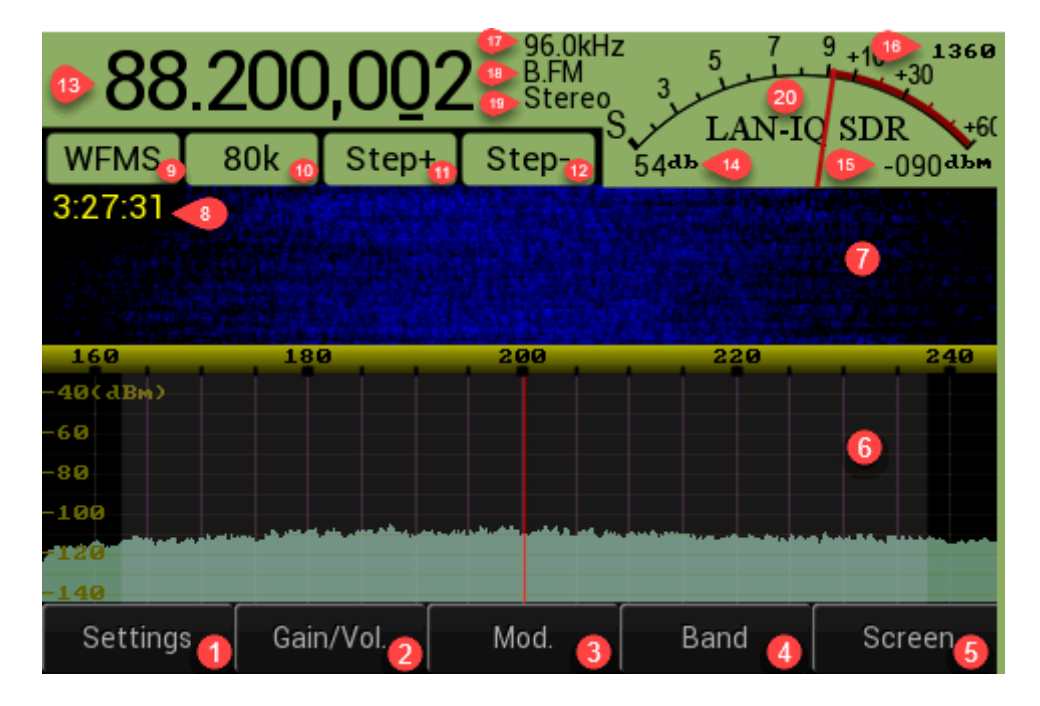

Figure 1-2 Main screen BB spectrum WFM mode

The Main screen has Graphic User Interface (GUI) elements that is listed below, all listed elements are "clickable" – i.e. there is reaction when user touching screen area where element is located:

| GUI Item | GUI Item name              | Touch                                                             | GUI reaction description                                                                                                    |
|----------|----------------------------|-------------------------------------------------------------------|----------------------------------------------------------------------------------------------------|
| number   |                            | screen action                                                     |                                                                                                    |
| 1        | "Settings" menu            | Press (touch)                                                     | touch invites "Settings screen", that is described in<br>"Settings screen" chapter 2                                                                                                    |
| 2        | "Gain/Value" menu          | Press (touch)                                                     | "RF Gain / Audio volume" submenu Figure 3-1,<br>when central frequency is located in HF range.<br>"LNA/Mixer Gain / Audio volume" submenu Figure<br>3-2 . See more details in chapter 3. Gain/Vol.<br>controls, when central frequency is located in<br>VHF/SHF range, touch on this area calls |
| 3        | "Mod." Menu                | Press (touch)                                                     | Modulation submenu, described in the chapter 4                                                                                                    |
| 4        | "Band" menu                | Press (touch)                                                     | Band , Memory structure and submenu, chapter<br>5                                                                                                    |
| 5        | "Screen" menu              | Press (touch)                                                     | Screen settings submenu, chapter 6                                                                                                    |
| 6        | Panoramic spectrum<br>area | Movement of<br>pressed<br>touch-pen in<br>left/right<br>direction | Causes LO frequency tuning , frequency is decreased<br>when moving from left to right and increased when<br>moving in opposite direction. Minimal frequency<br>change step is controlled by "Step+"(11)/"Step-"(12)<br>knobs                                                                    |
| 7        | Waterfall spectrum<br>area | Press (touch)                                                     | Quick LO frequency tune (shift) to the frequency<br>related to the pressed point X coordinate (inside RX<br>bandwidth).                                                                                                    |
| 8        | Current time               | -                                                                 | Shows current time                                                                                                    |
| 9        | Modulation button          | Press (touch)                                                     | Same as described for element 3, i.e.: Modulation submenu, described in the chapter 4                                                                                                    |
| 10       | RX bandwidth button        | Press (touch)                                                     | Change the current reception bandwidth, the<br>behavior or bandwidth depends on the current<br>modulation mode.<br>If one of Digital mode is used , the Digital modes<br>submenu is called (chapter 4.2)                                                                                        |
| 11       | Step+                      | Press (touch)                                                     | Increase x10 frequency tuning step                                                                                                    |
| 12       | Step-                      | Press (touch)                                                     | Decrease /10 frequency tuning step                                                                                                    |

### Table 1-1 Main screen GUI (Figure 1-1, Figure 1-2)

| GUI Item | GUI Item name       | Touch         | GUI reaction description                                  |  |  |
|----------|---------------------|---------------|-----------------------------------------------------------|--|--|
| number   |                     | screen action |                                                           |  |  |
|          |                     |               |                                                           |  |  |
| 13       | Frequency Indicator | Press (touch) | Calls direct numeric frequency input from touch           |  |  |
|          |                     |               | keyboard.                                                 |  |  |
|          |                     |               |                                                           |  |  |
|          |                     |               | See: Frequency input , chapter 7                          |  |  |
|          |                     |               |                                                           |  |  |
| 14       | RF Gain Indicator   | -             | Shows summary RF gain value (in dB) , that depends        |  |  |
|          |                     |               | on frequency range:                                       |  |  |
|          |                     |               | For UF bonds, it is VCA Coin                              |  |  |
|          |                     |               | - FOT HE Danus – It is VGA Gain                           |  |  |
|          |                     |               | - For VHE/SHE bands it is sum of "I NA Gain"              |  |  |
|          |                     |               | + "MIX Gain" + "VHE VGA Gain"                             |  |  |
|          |                     |               |                                                           |  |  |
| 15       | Signal Power        | -             | Shows RMS RF signal power (dBm), measured for             |  |  |
|          | 0                   |               | reception bandwidth (i.e. modulation/bandwidth            |  |  |
|          |                     |               | dependent). It is numeric representation of the           |  |  |
|          |                     |               | value shown on analog S-meter scale.                      |  |  |
|          |                     |               |                                                           |  |  |
| 16       | DSP processing time | -             | Shows time (in uS) spent by DSP for one standart          |  |  |
|          |                     |               | data packet processing (i.e. 1-packet that contains       |  |  |
|          |                     |               | 960 complex I/Q samples) . Less number is better.         |  |  |
|          |                     |               |                                                           |  |  |
|          |                     |               | Used only for debug purposes.                             |  |  |
|          |                     |               |                                                           |  |  |
| 17       | Sample rate         | -             | Shows current data processing sample rate                 |  |  |
| 18       | Band / Memory cell  |               | Shows current BX hand or memory cell address              |  |  |
| 10       | indicator           | -             | Shows current tix band of memory cell address.            |  |  |
|          | mulcator            |               | Value like 160m or 2m means standard HAM radio            |  |  |
|          |                     |               | band. B.FM – means Broadcast FM band (88-                 |  |  |
|          |                     |               | 108MHz).                                                  |  |  |
|          |                     |               | ,                                                         |  |  |
|          |                     |               | Value like M22 – mean frequency stored in memory          |  |  |
|          |                     |               | cell number 22.                                           |  |  |
|          |                     |               |                                                           |  |  |
|          |                     |               | Value like M22+90 means transverter mode                  |  |  |
|          |                     |               | indication (external frequency transverter is used        |  |  |
|          |                     |               | before SDR) , in this case the SDR LO is tuned to the     |  |  |
|          |                     |               | frequency stored in memory cell M22, but on               |  |  |
|          |                     |               | Frequency indicator you will see sum of the "LO           |  |  |
|          |                     |               | frequency" + "1-st (external) heterodyne                  |  |  |
|          |                     |               | frequency", that is stored in memory cell <b>90</b> . See |  |  |
|          |                     |               | more explanations in Memory submenu, chapter 5.3          |  |  |
|          |                     |               |                                                           |  |  |

| GUI Item | GUI Item name           | Touch         | GUI reaction description                                |
|----------|-------------------------|---------------|---------------------------------------------------------|
| number   |                         | screen action |                                                         |
|          |                         |               |                                                         |
| 19       | Additional Digital      | -             | Can indicate additional information about signal        |
|          | Signal processing info. |               | processing procedures / modes (if enabled).             |
|          |                         |               | The possible value of this field:                       |
|          |                         |               | Mono, Stereo – applied to broadcast WFM reception mode. |
|          |                         |               | NR – Noise Reduction processing, if enabled.            |
|          |                         |               | A.NF – Automatic Notch Filter, if enabled.              |
|          |                         |               | See more in Modulation submenu, chapter 4               |
| 20       | Analog S-Meter          | -             | Shows signal strength according to S-scale,             |
|          |                         |               | Same as for element 15 in this table.                   |

# 2. Settings screen

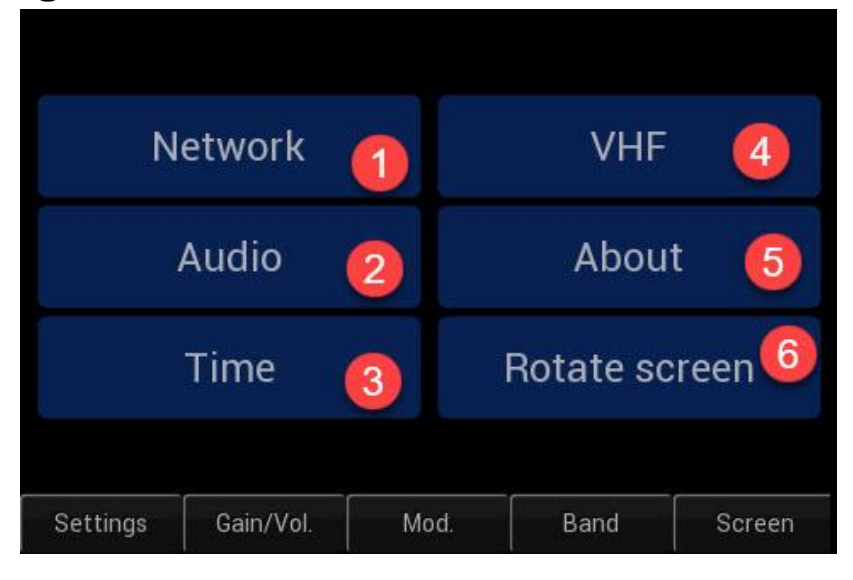

Figure 2-1 Settings screen

#### Table 2-1 Setting screen

| GUI Item<br>number | GUI Item name    | Touch<br>screen action | GUI reaction description    |
|--------------------|------------------|------------------------|-----------------------------|
| 1                  | "Network" button | Press (touch)          | Calls                       |
|                    |                  |                        | Network settings SCreen     |
| 2                  | "Audio" button   | Press (touch)          | Calls Audio settings screen |
| 3                  | "Time" button    | Press (touch)          | Calls Time settings screen  |
| 4                  | "VHF" button     | Press (touch)          | Calls VHF screen            |
| 5                  | "About" button   | Press (touch)          | Calls About screen          |

| GUI Item<br>number | GUI Item name          | Touch<br>screen action | GUI reaction description                                                                                                    |
|--------------------|------------------------|------------------------|----------------------------------------------------------------------------------------------------|
| 6                  | "Rotate screen" button | Press (touch)          | Rotates image on LCD screen 180 degrees relatively<br>to it's current orientation. Sometimes there can be<br>calibration screen, right after "Rotate screen"<br>pressed, so user will need to finish automatic<br>calibration procedure. I.e. press three times on the<br>blinking target that will appear in three different<br>places on LCD screen.<br>If needed the LCD-touch calibration procedure can<br>be started intentionally using<br><u>SDR_Network_Control_box</u> utility "Filters"->"LCD<br>calibration". |

### 2.1. Network settings screen

| SDR IP Address 192.168.0.8 🚺 |             | 0     |    |      |       |        |       |
|------------------------------|-------------|-------|----|------|-------|--------|-------|
| SDR IP Mask                  | 255.255.255 | 5.0 2 |    | ]    | 2     |        | 3     |
| Gateway IP                   | 192.168.0.1 | 3     |    |      |       |        |       |
| Port number 50000            |             |       |    | 4    | 5     |        | 6     |
| Save Network parameters      |             |       |    | 7    | 8     |        | 9     |
| DHCP Client off )            |             |       |    | 0    |       |        | <     |
| DHCP Server on               |             |       |    | mory | Cance | 1      | Enter |
| Settings Gain/Vol. Mod.      |             |       | Ва | and  |       | Screen |       |

Figure 2-2 Network setting screen

### Table 2-2 Network settings (Figure 2-2)

| GUI Item | GUI Item name          | Touch          | GUI reaction description                              |
|----------|------------------------|----------------|-------------------------------------------------------|
| number   |                        | screen action  |                                                       |
|          |                        |                |                                                       |
| 1        | "SDR IP address" edit  | Press (touch), | Allows to check or edit SDR's IP address using        |
|          | box                    | numeric        | numeric keyboard                                      |
|          |                        | keyboard       |                                                       |
|          |                        | input          |                                                       |
| 2        | "SDR IP mask" edit box | Press (touch), | Allows to check or edit SDR's IP mask using numeric   |
|          |                        | numeric        | keyboard                                              |
|          |                        | keyboard       |                                                       |
|          |                        | input          |                                                       |
| 3        | "Gateway IP" edit box  | Press (touch), | Allows to check or edit Gateway IP address using      |
|          |                        | numeric        | numeric keyboard                                      |
|          |                        | keyboard       |                                                       |
|          |                        | input          |                                                       |
| 4        | "Dort number" edit boy | Droce (touch)  | Allows to shock or edit ID part number using          |
| 4        | Port number edit box   | press (touch), | Allows to check of edit IP port number using          |
|          |                        | kovboard       |                                                       |
|          |                        | input          |                                                       |
|          |                        | Πραι           |                                                       |
| 5        | "Save Network          | Press (touch)  | Save the current network parameters "IP address,      |
|          | Parameters" button     |                | mask, gateway IP" in LAN-IQ internal nonvolatile      |
|          |                        |                | memory.                                               |
|          |                        |                | The new parameters will be actual only after SDR      |
|          |                        |                | reset (power up).                                     |
|          |                        |                |                                                       |
| 6        | "DHCP Client On (Off)" | Press (touch)  | This switch box toggle the state of DHCP client , the |
|          |                        |                | state automatically saved into internal SDR           |
|          |                        |                | often reset (neuronum)                                |
|          |                        |                | after reset (power up).                               |
| 7        | "DHCP Server On (Off)" | Press (touch)  | This switch box toggle the state of DHCP Server in    |
|          |                        |                | SDR, the state automatically saved into internal SDR  |
|          |                        |                | nonvolatile memory, so last state will be actual also |
|          |                        |                | after reset (power up).                               |
|          |                        |                |                                                       |

| rev.1.0 |
|---------|
|---------|

| GUI Item<br>number | GUI Item name    | Touch<br>screen action | GUI reaction description                                                                                                    |
|--------------------|------------------|------------------------|----------------------------------------------------------------------------------------------------|
| 8                  | Numeric keyboard | Press (touch)          | Keys: '1'-'0' and '.' are used to enter desired value of<br>network parameters.<br>Key "<" deletes latest entered value.<br>Key "Memory" – is not actual in this context<br>Key "Cancel" – exit "Network settings" screen and<br>switch to the main screen, without any changes<br>Key "Enter" – send command to save all Network<br>parameters into internal SDR nonvolatile memory |
|                    |                  |                        |                                                                                                    |

### 2.2. Audio settings screen

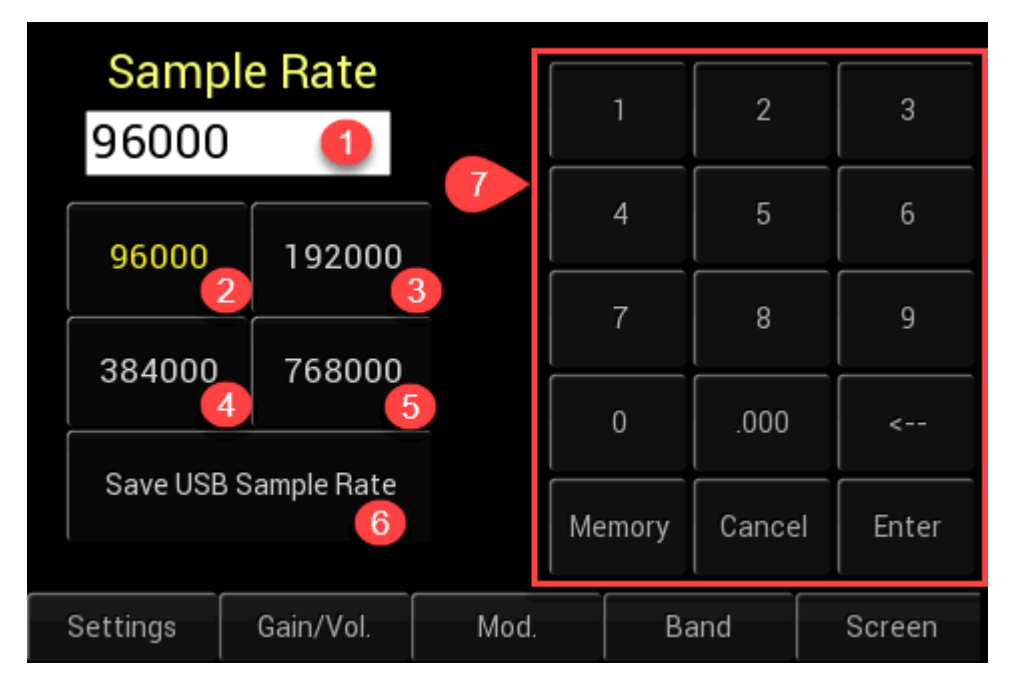

#### Figure 2-3 Audio settings screen

#### Table 2-3 Audio settings (Figure 2-3)

| GUI Item<br>number | GUI Item name        | Touch<br>screen action                | GUI reaction description                                            |
|--------------------|----------------------|---------------------------------------|---------------------------------------------------------------------|
| 1                  | Sample rate edit box | Press (touch),<br>numeric<br>keyboard | Allows to check or edit the RX sample rate using numeric keyboard . |

| GUI Item<br>number | GUI Item name                    | Touch<br>screen action | GUI reaction description                                                                                                    |
|--------------------|----------------------------------|------------------------|----------------------------------------------------------------------------------------------------|
|                    |                                  | input                  | Allowable sample rate value when SDR has correct<br>decoding in Stand Alone mode should be one of the<br>next 96000, 192000, 384000, 768000 Hz.<br>If the sample rate is not matching listed above<br>values, the sound quality of internal decoding can<br>be poor                                                                                                    |
| 2-5                | Predefined Sample rate set keys  | Press (touch)          | Allows to change / set desired sample rate to one of predefined values – it is recommended ways to change sample rate in Stand Alone mode.                                                                                                    |
| 6                  | "Save USB sample<br>rate" button | Press (touch)          | Save the desired sample rate value into LAN-IQ<br>internal nonvolatile memory.<br>The new parameter will be actual only after SDR<br>reset (power up).<br>For correct USB functioning the sample rate cannot<br>be lower than 48000Hz and not higher than 250000<br>Hz. It is recommended to configure SDR to one of<br>four standard values 96000, 192000, 384000,<br>768000                                                                                                    |
| 7                  | Numeric keyboard                 | Press (touch)          | <ul> <li>Keys: '1'-'0' are used to enter desired value of network parameters.</li> <li>Key '.000' is used to enter sequence of three zeroes i.e 000</li> <li>Key "&lt;" deletes latest entered value.</li> <li>Key "Memory" – is not actual in this context</li> <li>Key "Cancel" – exit "Network settings" screen and switch to the main screen, without any changes</li> <li>Key "Enter" – send command to save all Network parameters into internal SDR nonvolatile memory</li> </ul> |

2.3. Time settings screen

| h                   | Time:<br>h:mm:ss | ſ    | 1   | 2      | 3      |
|---------------------|------------------|------|-----|--------|--------|
| <u>1</u> 2:         | 06: 5            | 51   | 4   | 5      | 6      |
| Clock               | calibration:     | 3    | 7   | 8      | 9      |
| (ppm) + 0 0 0 . 0 2 |                  | 0    | >   | <      |        |
|                     |                  |      | +/- | Cancel | Enter  |
| Settings            | Gain/Vol.        | Mod. | B   | land   | Screen |

### Figure 2-4 Time settings screen

### Table 2-4 Time settings screen (Figure 2-4)

| GUI Item<br>number | GUI Item name          | Touch<br>screen action                         | GUI reaction description                                                                                                    |
|--------------------|------------------------|------------------------------------------------|----------------------------------------------------------------------------------------------------|
| 1                  | Time clock edit box    | Press (touch),<br>numeric<br>keyboard<br>input | Allows to change the internal time clock using numeric keyboard .                                                                                                    |
| 2                  | Time clock calibration | Press (touch),<br>numeric<br>keyboard<br>input | Allows to calibrate internal time clock rate.                                                                                                    |
| 3                  | Numeric keyboard       | Press (touch)                                  | <ul> <li>Keys: '1'-'0' are used to enter desired value of network parameters.</li> <li>Key "&gt;" - is used to shift edit cursor to the right</li> <li>Key "&lt;" - is used to shift edit cursor to the left</li> <li>Key "&lt;" - is used to change clock correction (calibration) parameter sign</li> <li>Key "Cancel" – exit "Network settings" screen and switch to the main screen, without any changes</li> <li>Key "Enter" – send command to save all Network parameters into internal SDR nonvolatile memory</li> </ul> |

#### 2.4. VHF screen

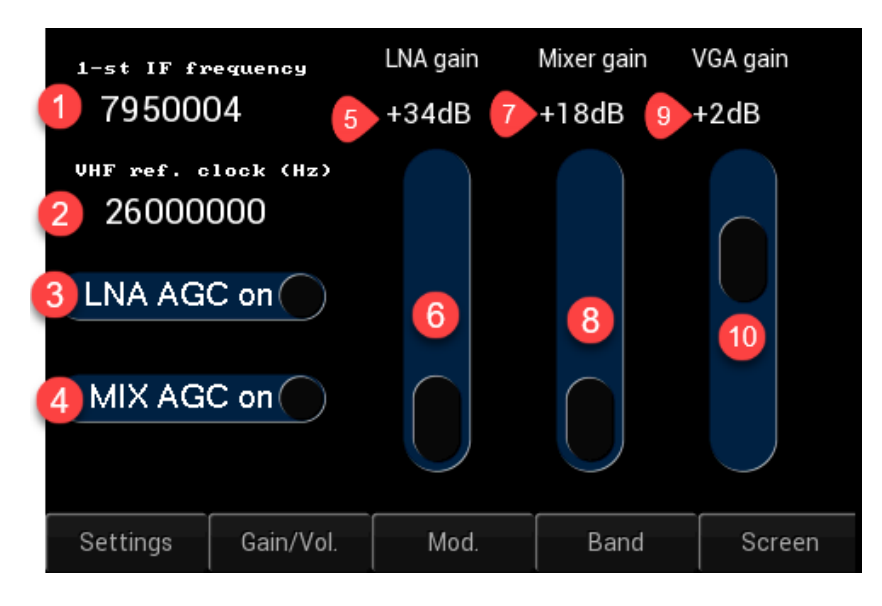

#### Figure 2-5 VHF settings screen

#### Table 2-5 VHF settings (Figure 2-5)

| GUI Item | GUI Item name       | Touch<br>screen action | GUI reaction description                               |
|----------|---------------------|------------------------|--------------------------------------------------------|
| number   |                     | serven action          |                                                        |
| 1        | 1-st IF of VHF/SHF  | -                      | Shows 1-st IF value of VHF/SHF Front End, it can be    |
|          | Front End           |                        | different depending on LO frequency value              |
| 2        | VHF reference clock | -                      | Shows VHF Front End reference clock value              |
| 3        | LNA AGC On (Off)    | Press (touch)          | Switch On/Off LNA AGC for VHF Front End, after         |
|          | switch box          |                        | reset or power up LNA AGC is in On state.              |
|          |                     |                        | LNA Gain control is active only if LNA AGC is in Off   |
|          |                     |                        | state.                                                 |
| 4        | MIX AGC On (Off)    | Press (touch)          | Switch On/Off MIX AGC for VHF Front End, after         |
|          | switch box          |                        | reset or power up MIX AGC is in On state.              |
|          |                     |                        | MIX Gain control (set) is active only if MIX AGC is in |
|          |                     |                        | Off state.                                             |
| 5        | LNA Gain value      | -                      | Shows LNA Gain value of VHF Front-End                  |
| 6        | LNA Gain regulator  | Press (touch),         | Used to control (set) LNA Gain level of VHF Front-     |
|          |                     | drag                   | End, active only if only if LNA AGC is turned Off.     |
| 7        | MIX Gain value      | -                      | Shows LNA Gain value of VHF Front-End                  |

| GUI Item<br>number | GUI Item name      | Touch<br>screen action | GUI reaction description                                                                                 |
|--------------------|--------------------|------------------------|----------------------------------------------------------------------------------------------------|
| 8                  | MIX Gain regulator | Press (touch),<br>drag | Used to control (set) MIX Gain level of VHF Front-<br>End, active only if only if MIX AGC is turned Off. |
| 9                  | VGA Gain value     | -                      | Shows VGA Gain value of VHF Front-End                                                                    |
| 10                 | MIX Gain regulator | Press (touch),<br>drag | Used to control (set) VGA Gain level of VHF Front-<br>End.                                               |

### 2.5. About screen

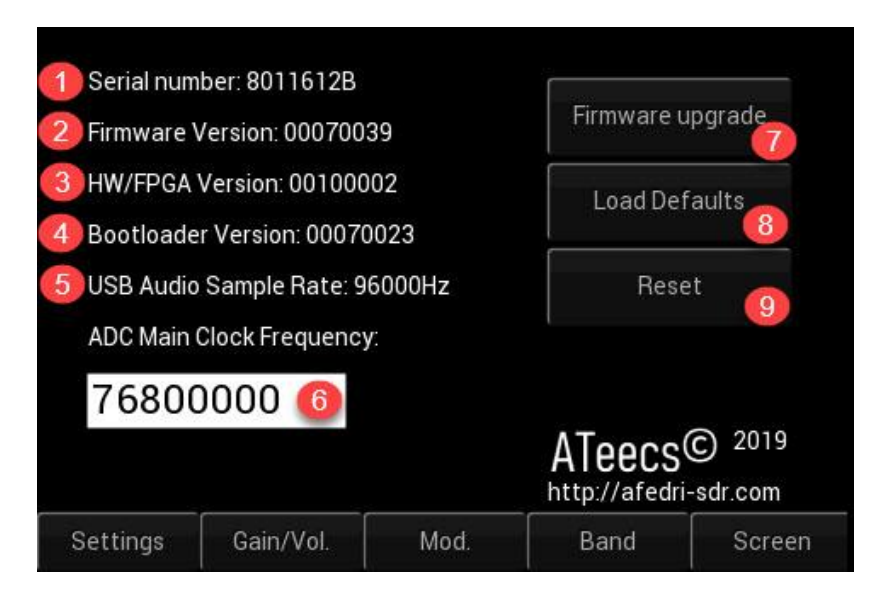

Figure 2-6 About screen

| Settings   | Gain/Vol.        | Mod     | Ва       | ind    | Screen |
|------------|------------------|---------|----------|--------|--------|
|            |                  | (m. 16) | Memory ( | Cancel | Enter  |
| 76800      | 0000 💿           |         | U        | .000   | <      |
| ADC Main   | Clock Frequency  |         |          |        |        |
| USB Audio  | Sample Rate: 96  | SOUUHZ  | 7        | 8      | 9      |
| Bootloade  | r Version: 00070 | 022     |          |        |        |
| HW/FPGA    | Version: 001000  | 02      | 4        | 5      | 6      |
| Firmware \ | /ersion: 0007003 | 9       |          |        |        |
| Serial num | ber: 8011612B    |         | 1        | 2      | 3      |

Figure 2-7 About screen (numeric input)

| Table 2-6 About screen | (Figure 2-6, Figure 2-7) |
|------------------------|--------------------------|
|------------------------|--------------------------|

| GUI Item<br>number | GUI Item name                        | Touch<br>screen action                         | GUI reaction description                                                                                                    |
|--------------------|--------------------------------------|------------------------------------------------|----------------------------------------------------------------------------------------------------|
|                    |                                      |                                                |                                                                                                    |
| 1                  | Serial number                        | -                                              | Shows serial number of SDR                                                                                                    |
| 2                  | Firmware version<br>number           | -                                              | Shows firmware version                                                                                                    |
| 3                  | HW/FPGA version                      | -                                              | Shows HW and FPGA version of SDR                                                                                                    |
| 4                  | Bootloader version                   | -                                              | Shows bootloader version                                                                                                    |
| 5                  | USB Audio sample rate                | -                                              | Shows sample rate that will be used by PC drivers , when USB connection is used for data transfer                                                                                                    |
| 6                  | ADC Main clock<br>Frequency edit box | Press (touch),<br>numeric<br>keyboard<br>input | Shows ADC clock frequency, i.e. frequency that is<br>input RF signal is sampled by SDR. This edit box<br>allows also to change (save) the new main clock<br>value into SDR internal nonvolatile memory.                                                                                                    |
| 7                  | "Firmware upgrade"<br>button         | Press (touch)                                  | When user press this button GUI will switch to<br>special warning screen. After some time delay, if not<br>canceled, the firmware upgrade procedure will<br>began and SDR will enter to bootloader GUI<br>More information about firmware upgrade<br>procedure can be found in the next document:<br>" <u>AFEDRI SDR-Net short user manual</u> " |

| rev.1.0 |
|---------|
|---------|

| GUI Item<br>number     | GUI Item name          | Touch<br>screen action | GUI reaction description                                                                                                    |
|------------------------|------------------------|------------------------|----------------------------------------------------------------------------------------------------|
|                        |                        |                        |                                                                                                    |
| 8                      | "Load Defaults" button | Press (touch)          | When user press this button, the SDR will reset<br>some parameters that are stored in nonvolatile<br>memory by default one, the parameters that are<br>affected are related to SDR start-up frequency,<br>screen mode, bands table etc.                                                                                                    |
| 9                      | "Reset" button         | Press (touch)          | Press on this button cause SDR hardware reset procedure (similar to power up conditions)                                                                                                    |
| 10 (see<br>Figure 2-7) | Numeric keyboard       | Press (touch)          | Keys: '1'-'0' are used to enter desired value of<br>network parameters.<br>Key '.000' is used to enter sequence of three zeroes<br>i.e 000<br>Key "<" deletes latest entered value.<br>Key "Memory" – is not actual in this context<br>Key "Cancel" – exit "About" screen and switch to the<br>main screen, without any changes<br>Key "Enter" – send command to save ADC main<br>clock frequency |

# 3. Gain/Vol. controls

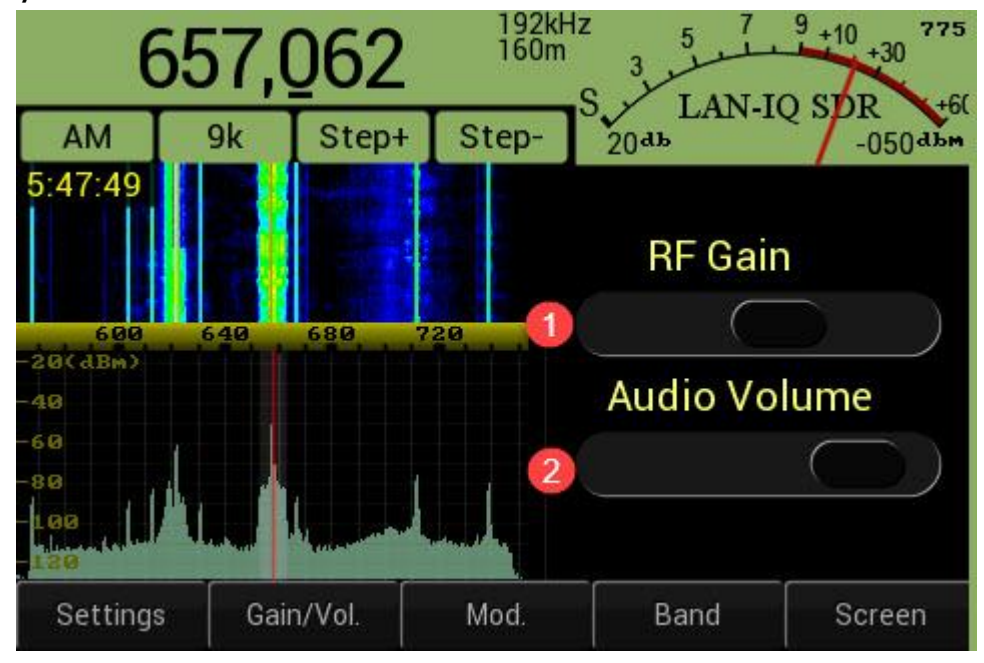

Figure 3-1 Gain/Vol. control menu (for HF bands)

| Table 3-1 Gain/Vour | ne control for HF | bands (Figure 3-1) |
|---------------------|-------------------|--------------------|
|---------------------|-------------------|--------------------|

| GUI Item<br>number | GUI Item name                    | Touch<br>screen action | GUI reaction description                        |
|--------------------|----------------------------------|------------------------|-------------------------------------------------|
| 1                  | "RF Gain" slider control         | Press (touch),<br>drag | Change (Set) "RG Gain" level of HF VGA          |
| 2                  | "Audio Volume" slider<br>control | Press (touch),<br>drag | Change (Set) "Audio Volume" level of headphones |

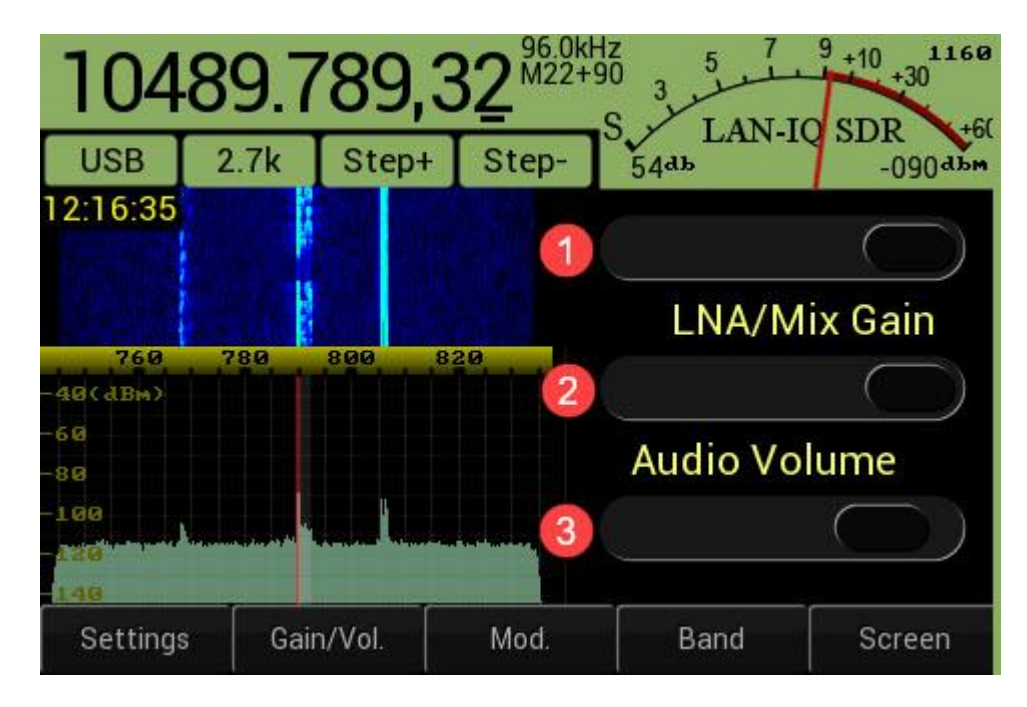

Figure 3-2 Gain/Vol. control menu (for VHF bands)

| Table 3-2 Gain/Volume controls | , for VHF/SHF | bands (Figure 3- | 2) |
|--------------------------------|---------------|------------------|----|
|--------------------------------|---------------|------------------|----|

| GUI Item | GUI Item name                    | Touch                  | GUI reaction description                                        |
|----------|----------------------------------|------------------------|-----------------------------------------------------------------|
| number   |                                  | screen action          |                                                                 |
| 1        | "LNA Gain" slider                | Press (touch),         | Gain of low noise amplifier of VHF/SHF Front-End                |
|          | control                          | drag                   | gain. This control is available only if LNA AGC is switched off |
| 2        | "MIX Gain" slider                | Press (touch),         | Gain of Mixer of VHF/SHF Front-End gain. This                   |
|          | control                          | drag                   | control is available only if MIX AGC is switched off            |
| 3        | "Audio Volume" slider<br>control | Press (touch),<br>drag | Change (Set) "Audio Volume" level of headphones                 |

## 4. Modulation submenu

This submenu allows to choose, change desired Modulation it can be analog or digital.

# 4.1. Analog modulations submenu

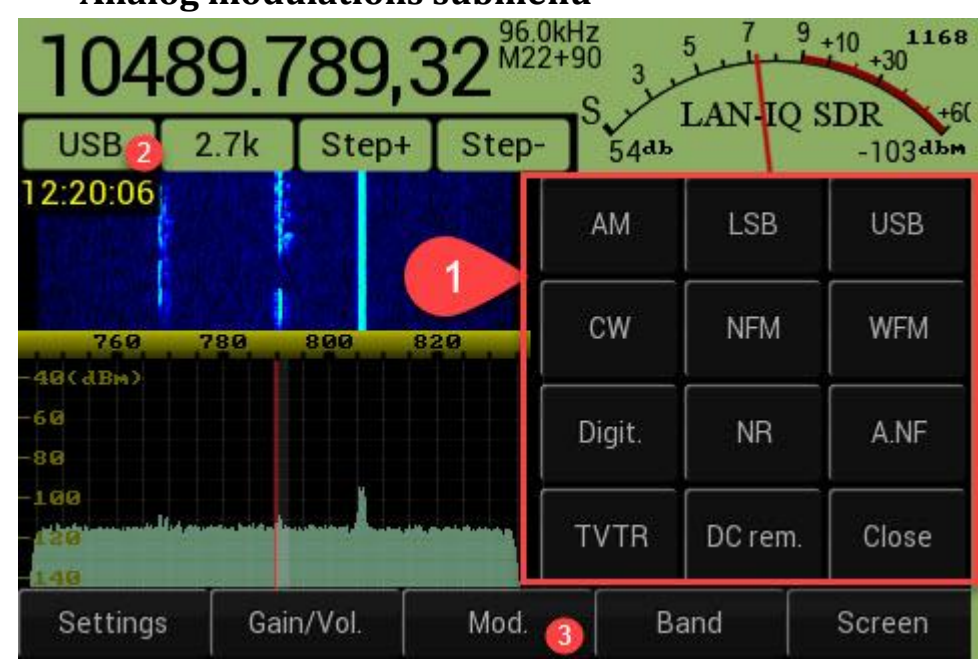

#### Figure 4.1-1 Analog modes submenu

| Table 4.1-1 | Analog | modulation | (Figure 4. | 1-1) |
|-------------|--------|------------|------------|------|
|-------------|--------|------------|------------|------|

| GUI Item<br>number | GUI Item name    | Touch<br>screen action | GUI reaction description |                                                  |  |
|--------------------|------------------|------------------------|--------------------------|--------------------------------------------------|--|
| 1                  | Numeric keyboard | Press (touch)          | AM                       | Amplitude Modulation                             |  |
|                    |                  |                        | LSB                      | Lower Side Band modulation                       |  |
|                    |                  |                        | USB                      | Upper Side Band modulation                       |  |
|                    |                  |                        | CW                       | CW (telegraph) modulation                        |  |
|                    |                  |                        | NFM                      | Narrowband Frequency Modulation<br>(up to 25kHz) |  |

| rev.1.0 |
|---------|
|---------|

| GUI Item | GUI Item name           | Touch         | GUI reaction description |                                                |  |
|----------|-------------------------|---------------|--------------------------|------------------------------------------------|--|
| number   |                         | screen action |                          |                                                |  |
|          |                         |               |                          |                                                |  |
|          |                         |               | WFM                      | Wideband Frequency modulation or               |  |
|          |                         |               |                          | Broadcast FM. Repeated press (click)           |  |
|          |                         |               |                          | on this button switch between WFm              |  |
|          |                         |               |                          | Stereo or Mono modes                           |  |
|          |                         |               | Digit.                   | Digital modulation modes BPSK, QPSK,           |  |
|          |                         |               |                          | RTTY modes decoders are supported,             |  |
|          |                         |               |                          | more information can be seen in the            |  |
|          |                         |               |                          | next table ().                                 |  |
|          |                         |               | NR                       | Enable/Disable (toggle) DSP Noise<br>Reduction |  |
|          |                         |               | A.NF                     | Enable/Disable (toggle) DSP Automatic          |  |
|          |                         |               |                          | Notch filter, i.e. automatic suppression       |  |
|          |                         |               |                          | of CW interference                             |  |
|          |                         |               | TVTR                     | Enable/Disable Transverter mode, in            |  |
|          |                         |               |                          | transverter mode the number that is            |  |
|          |                         |               |                          | shown on the Frequency indicator is            |  |
|          |                         |               |                          | composed by addition LO Frequency              |  |
|          |                         |               |                          | value + 1-st (external) Heterodyne             |  |
|          |                         |               |                          | frequency that is stored inside memory         |  |
|          |                         |               |                          | cells with addresses from 90-98.               |  |
|          |                         |               | DC rem.                  | DC offset removal. Remove (filter) DC          |  |
|          |                         |               |                          | offset carrier located in the middle of        |  |
|          |                         |               |                          | spectrum                                       |  |
|          |                         |               | Close                    | Close Mod. Keyboard.                           |  |
| 2        | Upper submenu –         | Press (touch) | Enable Mod. Keyboard     |                                                |  |
|          | Mod. key                |               |                          |                                                |  |
| 3        | Bottom Menu Mod.<br>Key | Press (touch) | Enable Moo               | l. Keyboard                                    |  |

# 4.2. Digital modes submenu

LAN-IQ SDR has embedded decoder for some types of digital modulation modes, like BPSK, QPSK, RTTY. Digital modes submenu allows to choose desired mode and baud rate.

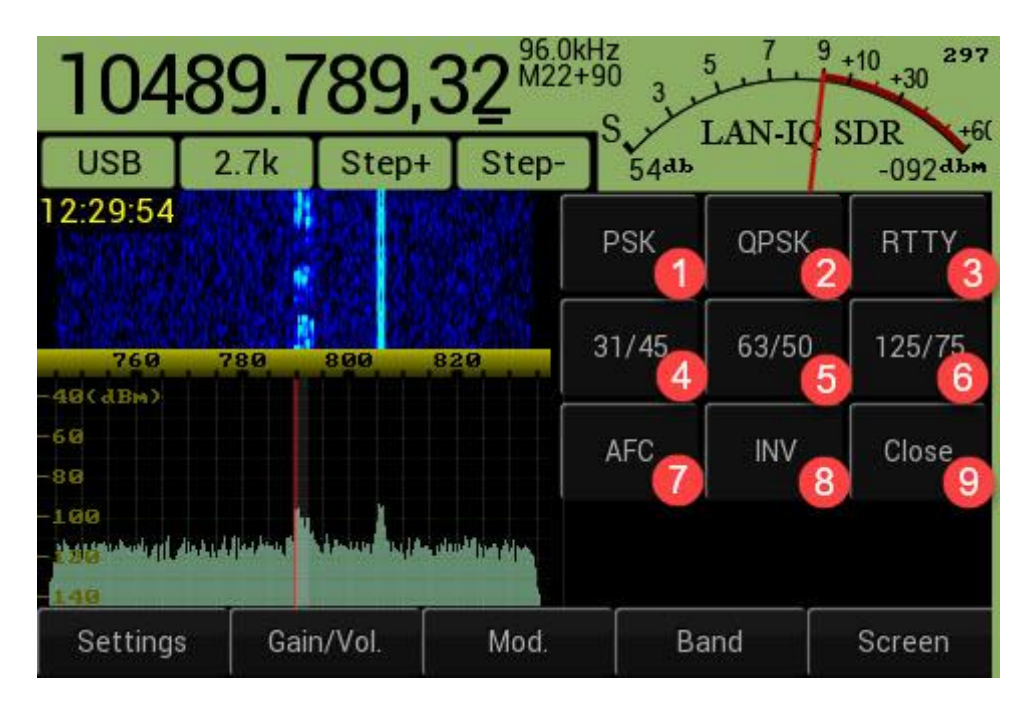

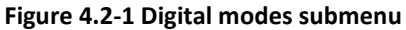

#### Table 4.2-1 Digital modes (Figure 4.2-1)

| GUI Item<br>number | GUI Item name | Touch<br>screen action | GUI reaction description                                                                                            |
|--------------------|---------------|------------------------|----------------------------------------------------------------------------------------------------|
| 1                  | "PSK" key     | Press (touch)          | Choose BPSK mode                                                                                                    |
| 2                  | "QPSK" key    | Press (touch)          | Choose QPSK mode                                                                                                    |
| 3                  | "RTTY" key    | Press (touch)          | Choose RTTY mode                                                                                                    |
| 4                  | "31/45" key   | Press (touch)          | In BPSK/QPSK mode – it choose 31 bit/s data<br>transfer speed.<br>In RTTY mode choose 45 baud data transfer speed.  |
| 5                  | "63/50" key   | Press (touch)          | In BPSK/QPSK mode – it choose 63 bit/s data<br>transfer speed.<br>In RTTY mode choose 50 baud data transfer speed.  |
| 6                  | "125/75" key  | Press (touch)          | In BPSK/QPSK mode – it choose 125 bit/s data<br>transfer speed.<br>In RTTY mode choose 75 baud data transfer speed. |

| GUI Item<br>number | GUI Item name | Touch<br>screen action | GUI reaction description                                                                                    |
|--------------------|---------------|------------------------|----------------------------------------------------------------------------------------------------|
| 7                  | "AFC" key     | Press (touch)          | AFC – automatic frequency control, it is On by default, can be toggled On/Off by repeated press on this key |
| 8                  | "INV" key     | Press (touch)          | Invert spectrum, actual for QPSK or RTTY modes                                                              |
| 9                  | "Close" key   | Press (touch)          | Close this submenu                                                                                          |

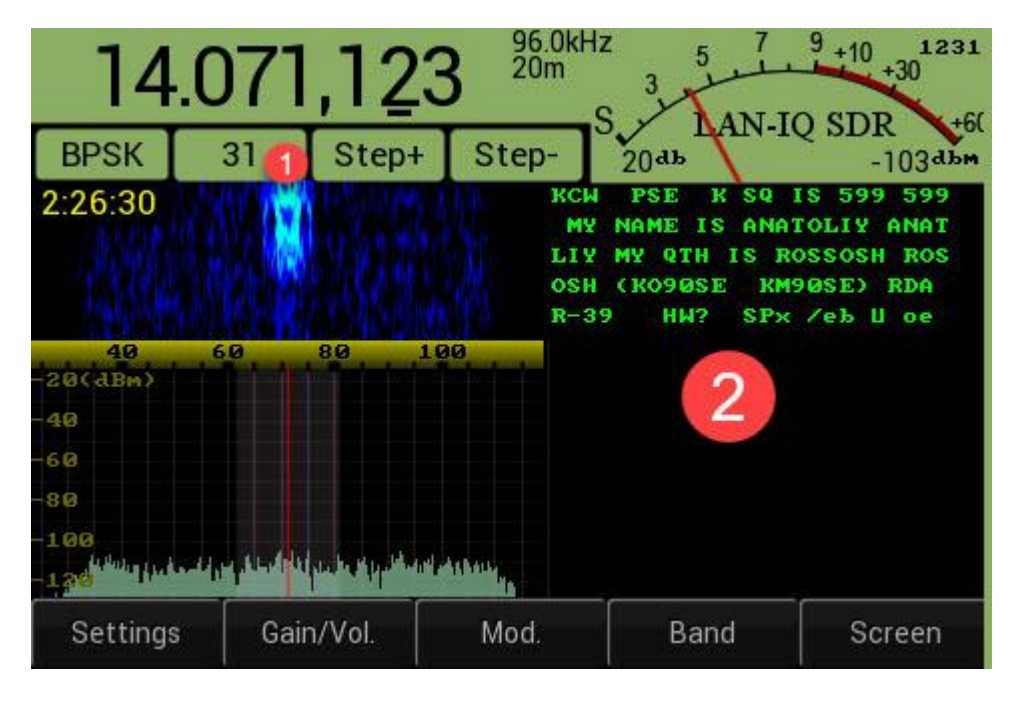

Figure 4.2-2 Digital modes terminal window

Table 4.2-2 Digital terminal window (Figure 4.2-2)

| GUI Item<br>number | GUI Item name   | Touch<br>screen action | GUI reaction description                     |
|--------------------|-----------------|------------------------|----------------------------------------------|
| 1                  | "Data rate" key | Press (touch)          | Call Figure 4.2-1 Digital modes Submenu      |
| 2                  | Terminal window | -                      | Print decoded text from digital transmission |

# 5. Band, Memory structure and submenu

# 5.1. Memory cells structure

21

Frequency memory composed by 100 memory cells, that have address (numbering) from 0 up to 99. Every memory cell content can be modified using Memory submenu.

The cells addresses 0-13 are used to store standard HAM radio bands frequencies, every cell keep also information related to the latest used modulation and transverter mode state + address of the cell that used to save the 1-st heterodyne frequency.

The cells addresses 14-89 can be used to store frequencies in any range, every cell keep also information related to the latest used modulation and transverter mode state + address of the cell that used to save the 1-st heterodyne frequency.

The cells addresses 90-98 are used to store the value of 1-st heterodyne frequency , that applied when transverter mode is used.

The cell number 99 is used to keep current transverter memory cell address.

The more detailed memory cells information is described in the Table 5.1-1

| Memory          | Primary memory co                           | ell function                          | Comments                                                           |
|-----------------|---------------------------------------------|---------------------------------------|--------------------------------------------------------------------|
| cell<br>address | Band name<br>(as it is indicated<br>on LCD) | Band's Frequency<br>boundary<br>(MHz) |                                                                    |
| 0               | 160m                                        | 1.700 - 2.500                         | Reserved to store frequencies                                      |
| 1               | 80m                                         | 2.500 - 5.500                         | to save into this cell number                                      |
| 2               | 40m                                         | 5.500 - 8.500                         | that is not matching bands boundary, this operation is             |
| 3               | 30m                                         | 8.500 - 12.000                        | ignored. It is possible to store<br>(change) frequency only if the |
| 4               | 20m                                         | 12.000 - 16.500                       | value is located inside band's                                     |
| 5               | 17m                                         | 16.500 - 19.000                       | boundary.                                                          |
| 6               | 15m                                         | 19.000 - 22.500                       |                                                                    |
| 7               | 12m                                         | 22.500 - 25.500                       |                                                                    |
| 8               | 10m                                         | 25.500 - 33.500                       |                                                                    |

#### Table 5.1-1 Memory cells structure

| 9     | 6m                                                                 | 33.500 - 65.000     |                                                                                                    |
|-------|--------------------------------------------------------------------|---------------------|----------------------------------------------------------------------------------------------------|
| 10    | 2m                                                                 | 120.000 - 170.000   | -                                                                                                    |
| 11    | 70cm                                                               | 420.000 - 470.000   |                                                                                                    |
| 12    | 23cm                                                               | 1200.000 - 1300.000 |                                                                                                    |
| 13    | B.FM                                                               | 65.000 - 120.000    |                                                                                                    |
| 14-89 | M14-M89                                                            | All frequencies     | It is possible to store any<br>number, latest used mode and<br>transverter status                                                 |
| 90-98 | T90-T98 or<br>Mxx+90 / Mxx+98<br>Where xx is value<br>from 0 to 89 | All frequency       | Special dedicated cells, Used to<br>store the 1-st heterodyne<br>frequency value for transverter<br>mode                          |
| 99    | -                                                                  | 90 - 98             | Special dedicated cell , used to<br>store the current transverter<br>cell address, i.e. allowed value<br>should be in 90-98 range |

# 5.2. Band submenu

| 10489 789 32 <sup>96.0kHz</sup> 5 7 9 +10 +10 <sup>1165</sup> |                                          |        |       |      |      |        |
|---------------------------------------------------------------|------------------------------------------|--------|-------|------|------|--------|
| USB                                                           | 2.7k                                     | Step+  | Step- | 160m | 80m  | 40m    |
| 12:25:40                                                      | le le le le le le le le le le le le le l |        |       | 30m  | 20m  | 17m    |
| 760                                                           | 780                                      | 800 8: | 29    | 15m  | 12m  | 10m    |
| -60<br>-80                                                    |                                          |        |       | 6m   | 2m   | 70cm   |
| -100<br>-120<br>140                                           |                                          |        |       | 23cm | B.FM | Memory |
| Settings                                                      | s Gai                                    | n/Vol. | Mod.  | Ba   | and  | Screen |

Figure 5.2-1 Band submenu

| GUI Item | Key name   | Touch         | GUI reaction description                                                                                     |
|----------|------------|---------------|----------------------------------------------------------------------------------------------------|
| number   |            | screen action |                                                                                                    |
| 1        | "160m" key | Press (touch) | Choose 160m HAM radio band, default frequency is mode dependent, example:                                    |
|          |            |               | CW = 1820 kHz, SSB = 1890 kHz                                                                                |
| 1        | "80m" key  | Press (touch) | Choose 80m HAM radio band, default frequency is<br>mode dependent, example:<br>CW = 3510 kHz, SSB = 3700 kHz |
|          |            |               |                                                                                                    |
| 1        | "40m" key  | Press (touch) | Choose 40m HAM radio band, default frequency is mode dependent, example:                                     |
|          |            |               | CW = 7010 kHz, SSB = 7070 kHz                                                                                |

| GUI Item<br>number | Key name   | Touch<br>screen action | GUI reaction description                                                  |
|--------------------|------------|------------------------|---------------------------------------------------------------------------|
| 1                  | "30m" key  | Press (touch)          | Choose 30m HAM radio band, default frequency is mode dependent, example:  |
|                    |            |                        | CW = 10120 kHz, DIG = 10140 kHz                                           |
| 1                  | "20m" key  | Press (touch)          | Choose 20m HAM radio band, default frequency is mode dependent, example:  |
|                    |            |                        | CW = 14010 kHz, SSB = 14150 kHz                                           |
| 1                  | "17m" key  | Press (touch)          | Choose 17m HAM radio band, default frequency is mode dependent, example:  |
|                    |            |                        | CW = 18070 kHz, SSB = 18100 kHz                                           |
| 1                  | "15m" key  | Press (touch)          | Choose 15m HAM radio band, default frequency is mode dependent, example:  |
|                    |            |                        | CW = 21010 kHz, SSB = 21205 kHz                                           |
| 1                  | "12m" key  | Press (touch)          | Choose 12m HAM radio band, default frequency is mode dependent, example:  |
|                    |            |                        | CW = 24895 kHz, SSB = 24970 kHz                                           |
| 1                  | "10m" key  | Press (touch)          | Choose 10m HAM radio band, default frequency is mode dependent, example:  |
|                    |            |                        | CW = 28010 kHz, SSB = 28490 kHz                                           |
| 1                  | "6m" key   | Press (touch)          | Choose 6m HAM radio band, default frequency is mode dependent, example:   |
|                    |            |                        | CW = 50.050 MHz, SSB = 50.100 MHz                                         |
| 1                  | "2m" key   | Press (touch)          | Choose 2m HAM radio band, default frequency is mode dependent, example:   |
|                    |            |                        | CW = 144.050 MHz, SSB = 144.350 MHz                                       |
| 1                  | "70cm" key | Press (touch)          | Choose 70cm HAM radio band, default frequency is mode dependent, example: |
|                    |            |                        | CW = 432.050 MHz, SSB = 435.500 MHz                                       |
| 1                  | "23cm" key | Press (touch)          | Choose 23cm HAM radio band, default frequency is mode dependent, example: |
|                    |            |                        | CW = 1296.010 MHz, SSB = 1296.100 MHz                                     |

| GUI Item<br>number | Key name     | Touch<br>screen action | GUI reaction description                        |
|--------------------|--------------|------------------------|-------------------------------------------------|
| 1                  | "B.FM" key   | Press (touch)          | Choose Broadcast FM band, default frequency is: |
|                    |              |                        | 88.200 MHz                                      |
| 1                  | "Memory" key | Press (touch)          | Calls Memory submenu (Figure 5.3-1)             |

# 5.3. Memory submenu

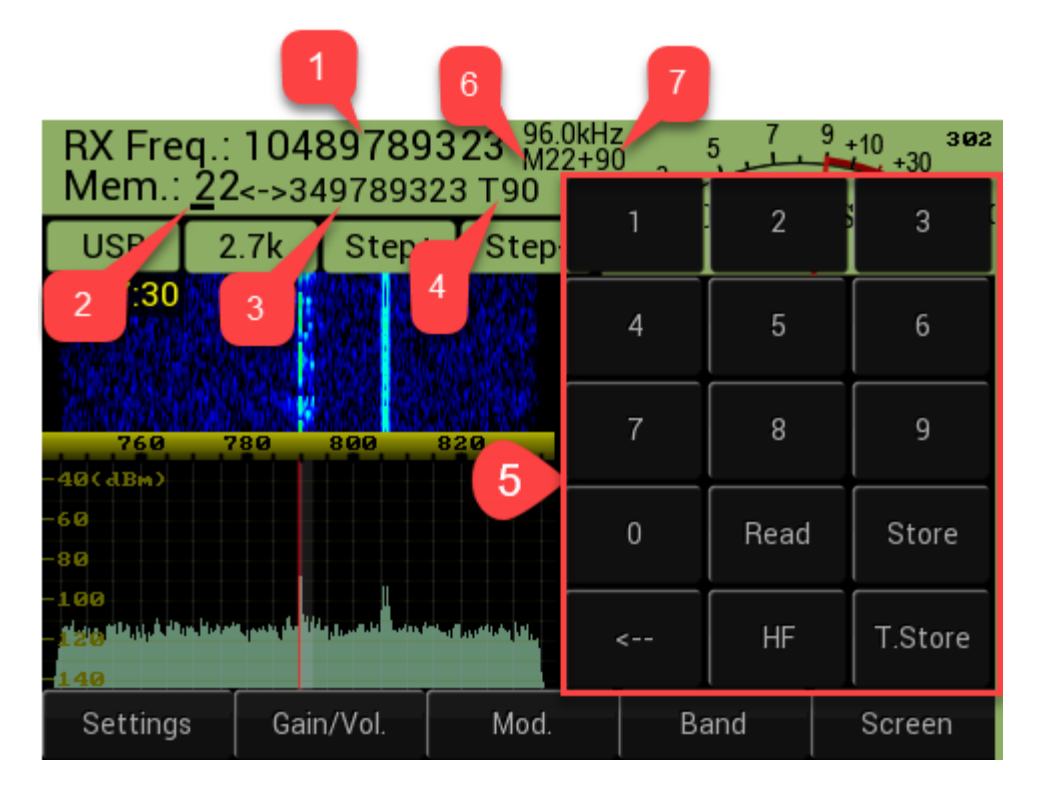

Figure 5.3-1 Memory submenu

| GUI    | GUI Item name | Touch  | GUI reaction description |
|--------|---------------|--------|--------------------------|
| Item   |               | screen |                          |
| number |               | action |                          |
|        |               |        |                          |

| 1 | "RX Freq.:" box | - | Shows RX frequency, that in normal mode is same as<br>LO (NCO) frequency, in transverter mode it is sum of<br>LO frequency and 1-st (external) heterodyne<br>frequency (that can be stored in special memory cell<br>90-98), the current pointer to active TVTR cell is<br>stored in memory cell 99 |
|---|-----------------|---|----------------------------------------------------------------------------------------------------|
| 2 | "Mem.:"         | - | Field <u>NUM</u> shows current memory cell address ,<br>desired memory address can be input from<br>keyboard (element 5) it can have value from 0 up to<br>99 and when user input number from keyboard it<br>wraps around                                                                           |
| 3 | <u>Freq</u>     | - | field <u>freq</u> shows memory cell content, i.e. stored<br>frequency value in Herz, address is defined by<br>"Mem.:" (see row above)                                                                                                    |
| 4 | T <u>NUM</u>    | - | field <u>NUM</u> , is actual for transverter mode only and<br>shows memory cell address where 1-st (external)<br>heterodyne frequency is stored                                                                                                    |

| 5 | Numeric keyboard | Press   | Keys: '1'-'0' and '.' are used to enter desired value of                                                                                                    |
|---|------------------|---------|----------------------------------------------------------------------------------------------------|
|   |                  | (touch) | network parameters.                                                                                                    |
|   |                  |         | Key "<" deletes latest entered value.                                                                                                    |
|   |                  |         | Key "Read":                                                                                                    |
|   |                  |         | <ul> <li>read memory cell content (cell address is defined<br/>by "Mem.:" field),</li> </ul>                                                                                   |
|   |                  |         | - set stored value as current LO frequency for SDR                                                                                                    |
|   |                  |         | - close this submenu                                                                                                    |
|   |                  |         | Key "Store" – save current LO frequency (or number<br>previously entered from numeric keyboard) into the<br>memory cell (cell address is defined by "Mem.:"<br>field)          |
|   |                  |         | Key "HF" – exit this submenu and enter to Bands submenu.                                                                                                    |
|   |                  |         | Key "T.Store" – complex transverter mode save,<br>when pressed it does next:                                                                                                   |
|   |                  |         | <ul> <li>Save current LO frequency (or number<br/>previously entered from numeric<br/>keyboard) into the memory cell (cell<br/>address is defined by "Mem.:" field)</li> </ul> |
|   |                  |         | <ul> <li>Save 1-st (external) heterodyne frequency<br/>into current transverter memory cell<br/>(address defined by T<u>NUM</u> field )</li> </ul>                             |
| 6 | M <u>CELL</u>    | -       | Shows memory cell address that is used to store LO frequency that is used for current reception                                                                                |
| 7 | + <u>CELL</u>    | -       | Shows special memory cell address that is used to<br>store transverter 1-st heterodyne frequency that is<br>used for current reception, actual in trasnsverter<br>mode         |

# 6. Screen settings submenu

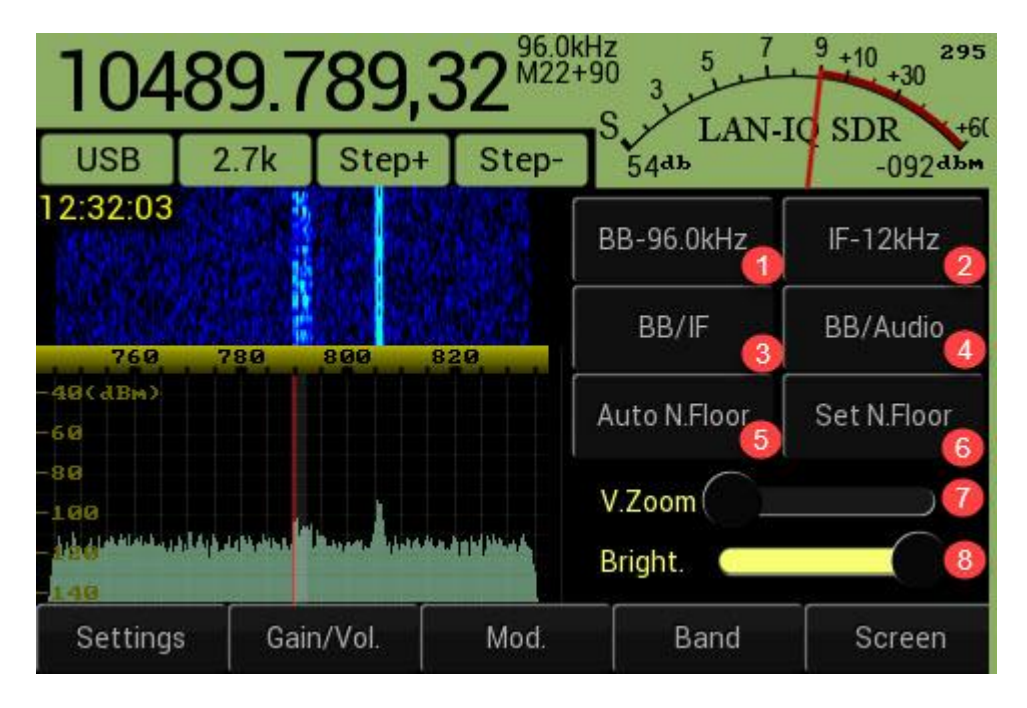

#### Figure 6-1 Screen settings

### Table 6-1 Screen settings (Figure 6-1)

| GUI Item | GUI Item name | Touch         | GUI reaction description                                                                                                    |
|----------|---------------|---------------|----------------------------------------------------------------------------------------------------|
| number   |               | screen action |                                                                                                    |
| 1        | "BB-96.0kHz"  | Press (touch) | Choose the wide Base Band spectrum screen, see<br>example on the Figure 6-2.<br>The number 96.0kHz - means signal spectrum<br>bandwidth, it can have different value and depends<br>only on the SDR's sample rate.                                                                                                    |
| 2        | "IF-12kHz"    | Press (touch) | Choose the 2-nd IF spectrum screen, see example on<br>the Figure 6-3.<br>The number 12kHz - means 2-nd IF signal spectrum<br>bandwidth, it can have different value and depends<br>only on modulation type. It can be 12kHz for<br>CW,SSB, AM and Digital modulation or 24kHz for<br>NFM.<br>For WFM mode 2-nd IF is not applicable, so instead<br>of this spectrum the combined BB/IF spectrum is<br>used (Figure 6-5) |

| GUI Item<br>number | GUI Item name                      | Touch<br>screen action | GUI reaction description                                                                                                    |
|--------------------|------------------------------------|------------------------|----------------------------------------------------------------------------------------------------|
| humber             |                                    | serven action          |                                                                                                    |
| 3                  | "BB/IF"                            | Press (touch)          | Choose combined Base Band / 2-nd IF spectrum display.                                                                                                    |
|                    |                                    |                        | Combined Spectrum composition depends on modulation type.                                                                                                    |
|                    |                                    |                        | For AM, CW, SSB, Digit. Modes it looks like on<br>Figure 6-4, where BB spectrum is displayed on the<br>left screen side, 2-nd IF on the right side.                                                           |
|                    |                                    |                        | In the WFM mode the BB spectrum is displayed on<br>the left screen side , on the right side the decoded<br>Base band audio spectrum is displayed (Figure<br>6-5)                                              |
|                    |                                    |                        | BB bandwidth is defined by SDR sample rate                                                                                                    |
| 4                  | "BB/Audio"                         | Press (touch)          | Choose combined Base Band / decoded Audio signal<br>(Figure 6-6).                                                                                                    |
|                    |                                    |                        | The BB spectrum is displayed on the left screen side<br>, when on the right side there is Audio spectrum of<br>decoded signal.                                                                                |
|                    |                                    |                        | BB bandwidth is defined by SDR sample rate,                                                                                                    |
|                    |                                    |                        | Audio spectrum bandwidth is defined by modulation mode and bandwidth                                                                                                    |
| 5                  | "Auto N.Floor"                     | Press (touch)          | Enable / Disable automatic noise floor level control,<br>this control , when enabled - automatically makes<br>optimal adaptation of panoramic spectrum scale<br>lower limit relatively to signal noise level. |
| 6                  | "Set N.Floor" ("Reset<br>N.Floor") | Press (touch)          | Manually one time procedure that calculate and set<br>(or reset) noise floor level control, allows optimal<br>adaptation of panoramic spectrum scale lower limit<br>relatively to signal noise level.         |
| 7                  | "V.Zoom"                           | Press (touch),<br>drag | Zoom vertical resolution of panoramic spectrum, it<br>is recommended to use "Auto N.Floor" or "Set<br>N.Floor" after zoom changes                                                                             |
| 8                  | "Bright."                          | Press (touch),<br>drag | Control brightness of the LCD's backlight.                                                                                                    |

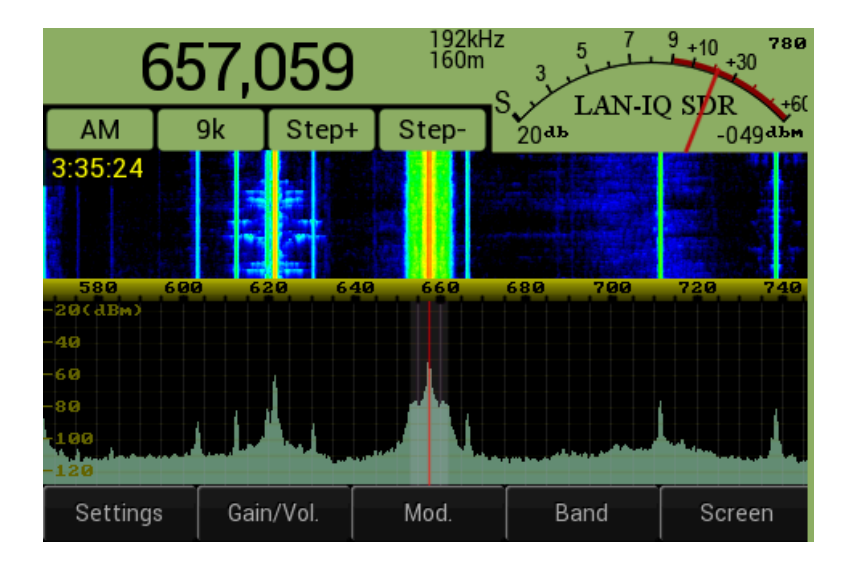

Figure 6-2 Base band spectrum (96kHz)

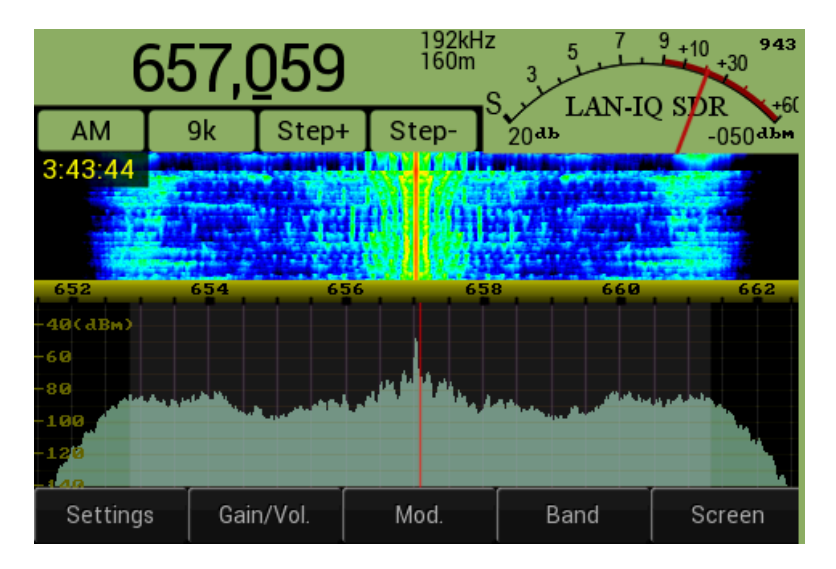

Figure 6-3 IF spectrum , AM modulation (12kHz)

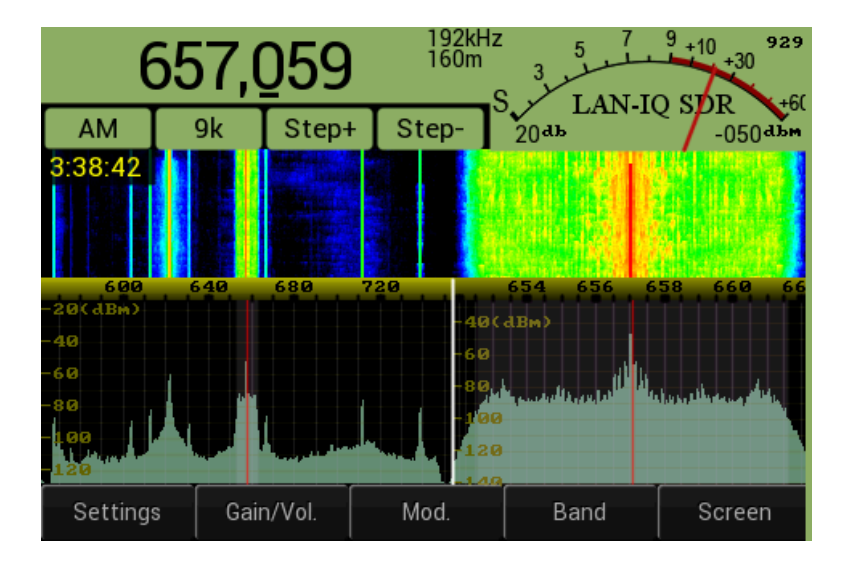

Figure 6-4 BB/IF spectrum, AM modulation

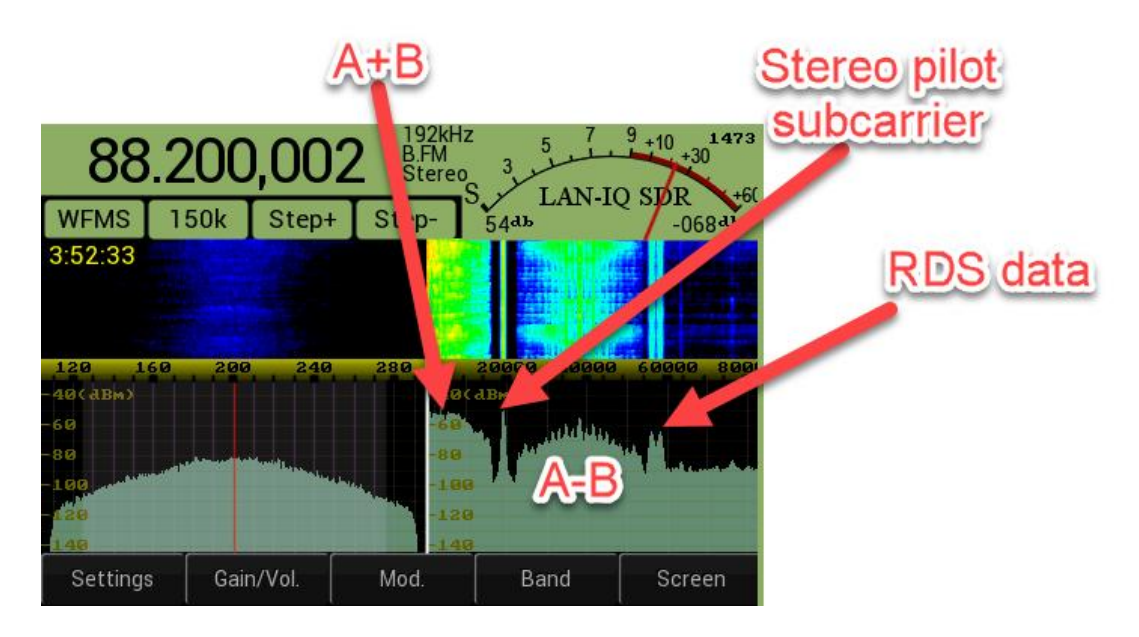

Figure 6-5 BB/IF spectrum for WFM modulation

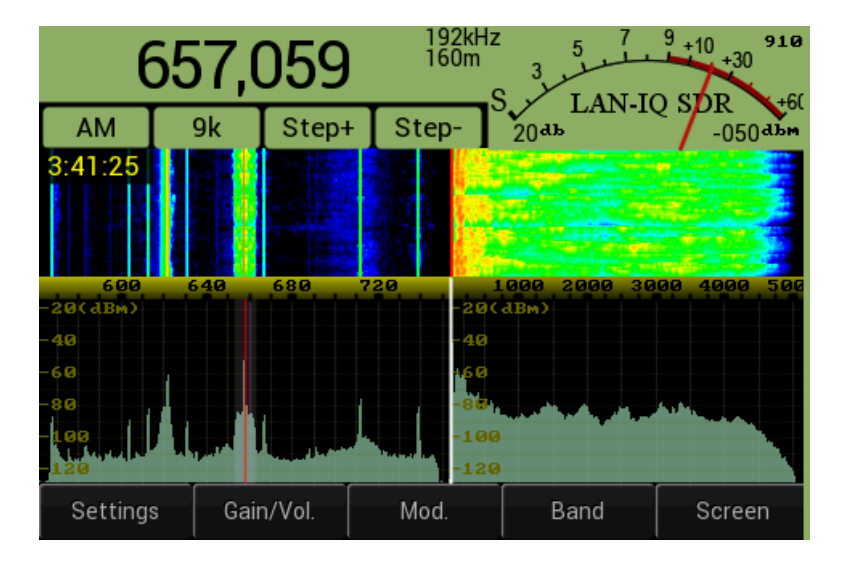

Figure 6-6 BB/Audio spectrum , AM modulation

# 7. Frequency input

LAN-IQ SDR has number options to set/change tuning frequency:

- Touch-pen moving in Panoramic Spectrum area left move increase LO frequency, right move decrease LO frequency, see (Figure 7-1, Figure 7-2)
- Touch-pen touching on waterfall area, will immediately tune LO frequency to defined by pointer horizontal coordinate, see (Figure 7-1)
- Direct frequency input from numeric keyboard. Direct frequency input is possible in special submenu that contains numeric keyboard (Figure 7-3). This submenu is available, when user touch Frequecny indicator area (Figure 1-1, element 13). In this case it is possible directly input desired frequency from keyboard and make it active pressing "Enter" key, or save the number into desired memory cell if user will press "Memory" key. Please see
- Choose LO frequency using Band or Memory submenu controls

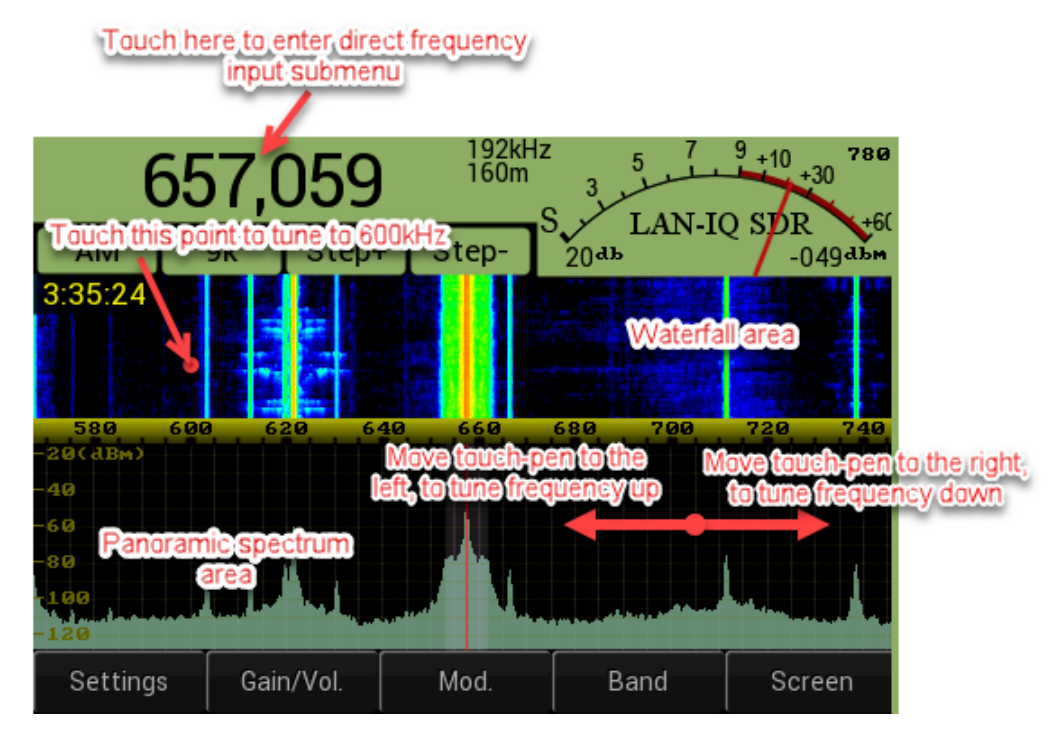

Figure 7-1 Touch pen frequency tuning (BB spectrum)

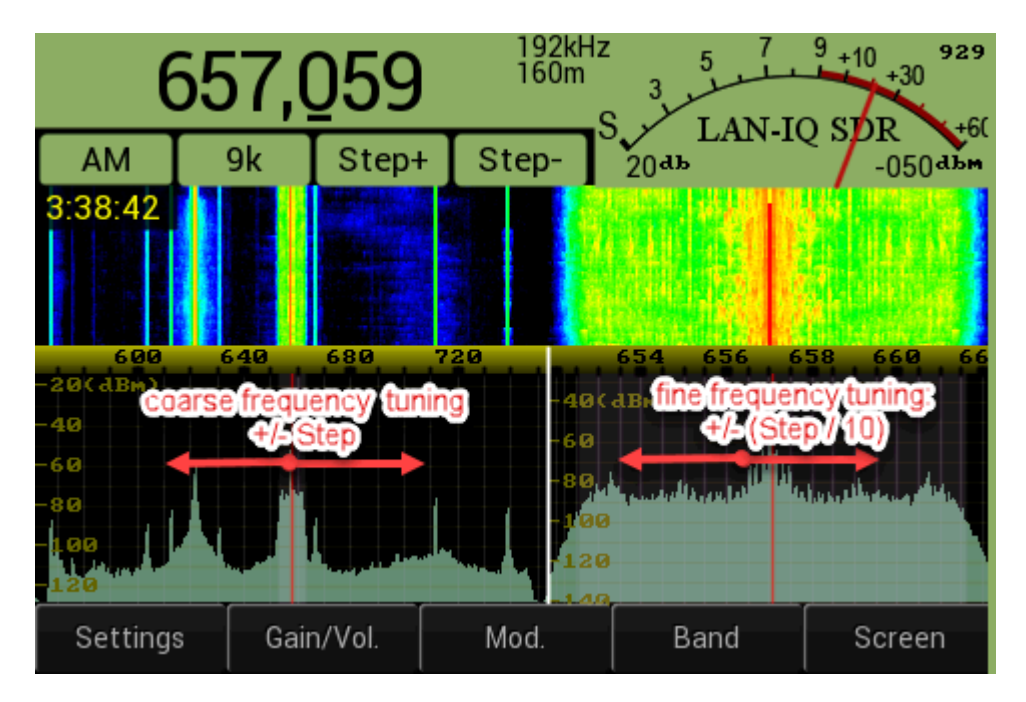

Figure 7-2 Touch pen frequency tuning (BB/IF spectrum)

| 0            | 0     |        | 384<br>B.F | kHz<br>M | 5 7 9  | +10 1180 |
|--------------|-------|--------|------------|----------|--------|----------|
| WFMS         | 300k  | Step+  | Step       | 1        | 2      | 3        |
| 11:08:53     |       |        |            | 4        | 5      | 6        |
| 40 8         | 30 12 | 0 160  | 200        | 7        | 8      | 9        |
| -60<br>-80   |       |        | 2          | 0        | .000   | <        |
| -100<br>-120 |       |        | _          | Memory   | Cancel | Enter    |
| Settings     | Gaiı  | n/Vol. | Mod.       | Ba       | and    | Screen   |

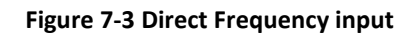

### Table 7-1 Direct frequency input

| GUI Item | GUI Item name               | Touch         | GUI reaction description                                                                                                    |
|----------|-----------------------------|---------------|----------------------------------------------------------------------------------------------------|
| number   |                             | screen action |                                                                                                    |
| 1        | Frequency input edit<br>box | Press (touch) | Touch in this area calls numeric keyboard                                                                                                    |
| 2        | Numeric keyboard            | Press (touch) | Keys: '1'-'0' are used to enter desired value of<br>network parameters.<br>Key '.000' is used to enter sequence of three zeroes<br>i.e 000                 |
|          |                             |               | Key "<" deletes last entered value.<br>Key "Memory" – call "Memory submenu" (Figure<br>5.3-1, Table 5.3-1)                                                 |
|          |                             |               | Key "Cancel" – exit direct frequency input submenu,<br>without any changes<br>Key "Enter" – send command to set RX frequency<br>according edit box content |

# 8. Manual Notch filter

In addition to Automatic notch filter (described in 4.1, Table 4.1-1), LAN-IQ SDR has also Manual Notch filter.

Manual Notch (reject) filter function control is available on BB/Audio spectrum display (Figure 6-6, Figure 8-1). To enable notch filter user how to touch on desired waterfall spectrum point, the notch frequency can be tuned using same principle as LO frequency, i.e. left/right touch-pen move on Panoramic spectrum and/or point touch on waterfall spectrum, see Figure 8-1.

Manual notch filter can be disabled by tuning notch frequency to zero.

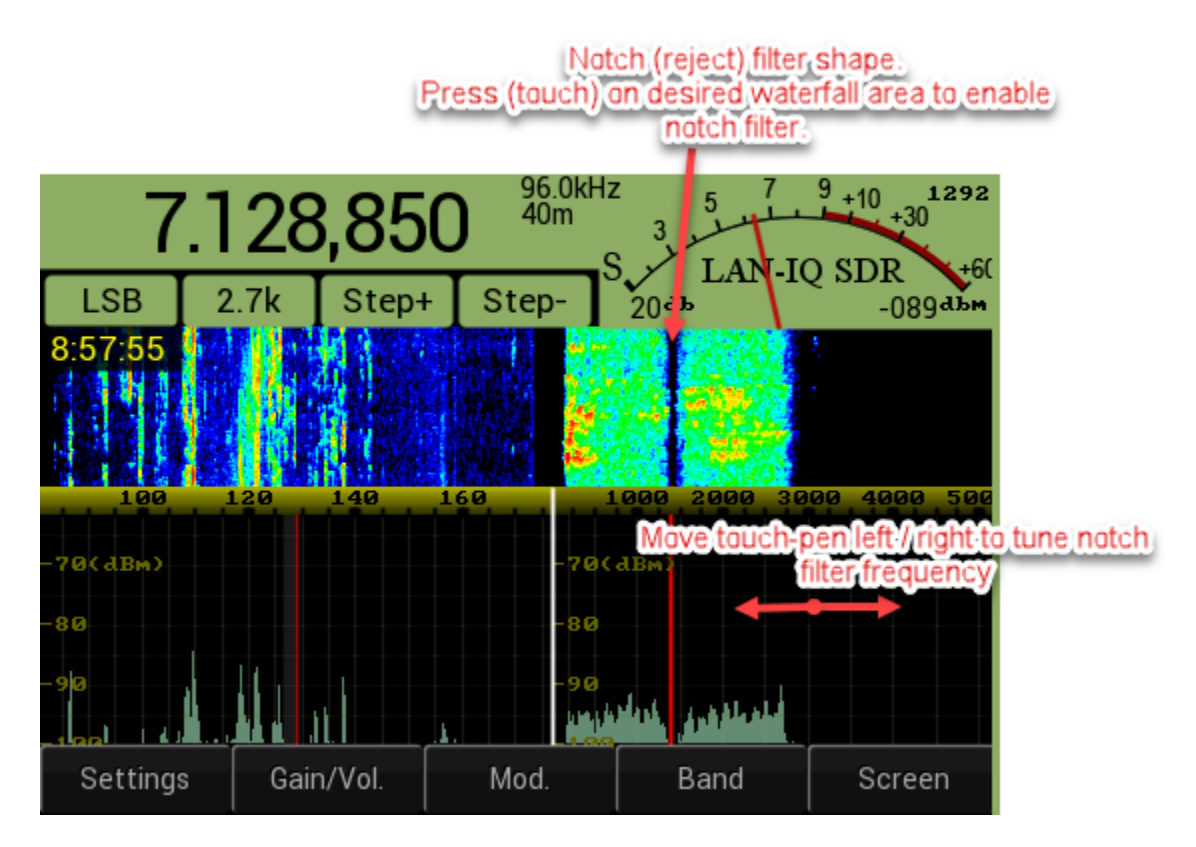

Figure 8-1 Manual notch (reject) filter